# 打开报表显示乱码

#### (此文档仅供参考)

### 问题原因

- 1. 应用服务器的启动参数未加字符集声明。
- 2. 数据源连接中的字符集设置与数据库字符集不匹配。

## 解决方案

1.修改JVM虚拟机参数,增加一Dfile.encoding=GBK 解决。在应用服务器的启动信息中增加中文字符集声明,操作步骤如下:

- (1) Webshpere

  - supere a) 登录Websphere控制台,如http://<servername>:9090/admin b) 点击:应用程序服务器 > serverl,停止Smartbi应用服务器; c) 点击:应用程序服务器 > serverl > 进程定义 > Java虚拟机中的"一般 JVM 自变量" 中增加一段-Dfile.encoding=GBK d)点击:应用程序服务器 > serverl,启动服务器。
- (2) WebLogic

   a) 关闭应用服务器;
   四倍母方式打开sta

  - a) 天阳应开展为益于 b) 用编辑方式打开startWebLogic.sh/cmd文件; c) 在JAVA\_OPTIONS变量中增加-Dfile.encoding=GBK,例如:JAVA\_OPTIONS="-Dbi3.Home=bi3config -Dfile.encoding=GBK" d) 重新启动应用服务器。

(3) Tomcat

a) 修改startup启动文件,在启动参数中增加-Dfile.encoding=GBK

#### 备注: 各种服务器如何修改JVM参数可参考: 应用服务器配置建议(JVM参数)

2. 在数据源连接中,一般情况下数据源字符集是不填的。如果碰到没有填写字符集的情况下乱码,需要根据数据库字符集的实际情况,修改数据库源 字符集和数据库目标字符集。

| 新建关系数据源  |           |                    |         |             |
|----------|-----------|--------------------|---------|-------------|
| 用户名      |           |                    |         |             |
| 密码       |           |                    |         |             |
| 高级 ~     |           |                    |         |             |
| 数据库源字符集  | ~         |                    |         |             |
| 数据库目标字符集 | ~         |                    |         |             |
| 最大连接数    | 100       |                    |         |             |
| 校验语句     | 获取连接时测试 ~ | SELECT 1 FROM DUAL |         |             |
| 事务隔离级别*  | JDBC默认值 ~ |                    |         |             |
| 引用标识符    | ×         | □应用于自助数据集          |         |             |
| 描述       |           |                    |         |             |
|          |           |                    | 测试连接(T) | 保存(S) 关闭(C) |